## Sådan uploader du hjemmearbejde til din mappe på Google Drive // How to upload homework to your folder on Google Drive

1. Du er på Edulife, på dit hold. Find mappen med dit navn. Klik på dit navn.

You are on Edulife, on your class page. Find the folder with your name. Click your name.

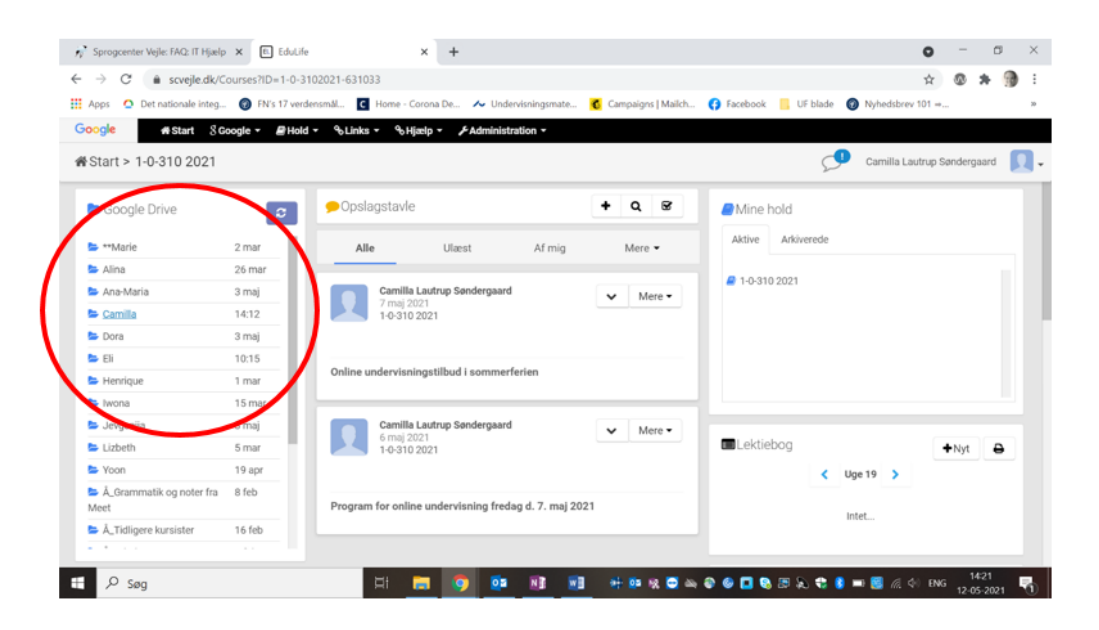

2. Her er din mappe, hvor din underviser også har adgang. Klik "Ny".

Here is your folder, to which your teacher also has access. Click "Ny".

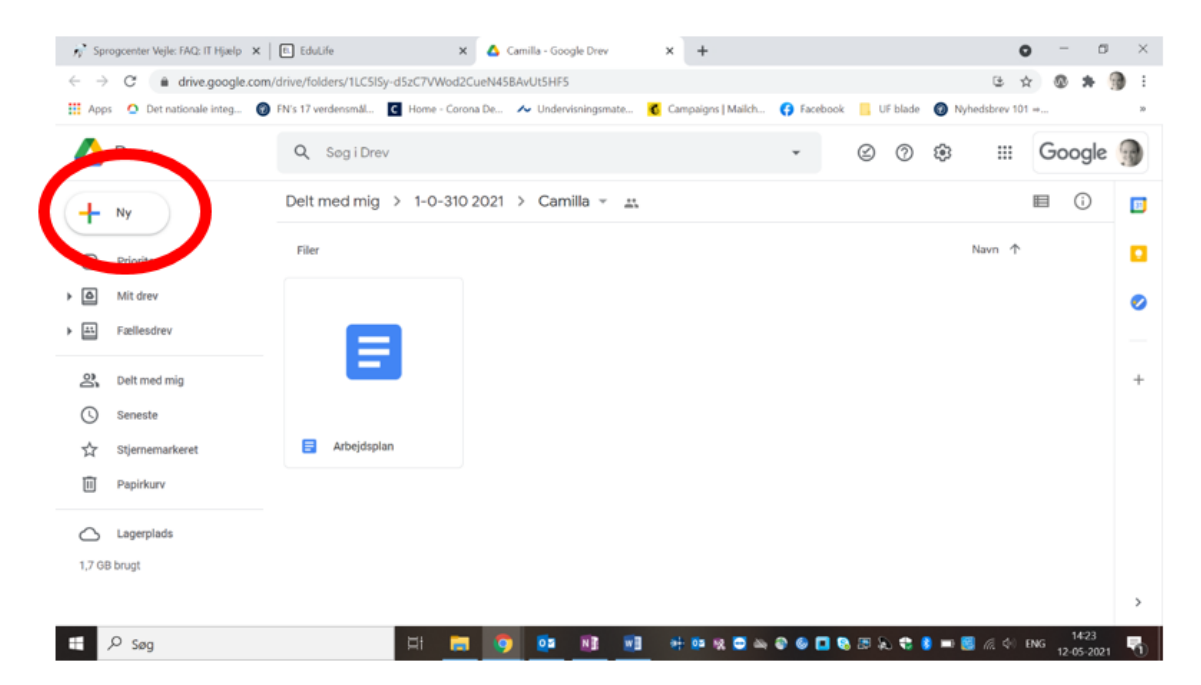

3. Vælg "Filupload" for at uploade en fil fra din PC.

Vælg "Google Docs" for at oprette et nyt dokument, du kan skrive dit hjemmearbejde i.

Choose "Filupload" to upload a file from your PC.

Choose "Google Docs" to create a new document in which you can write your homework.

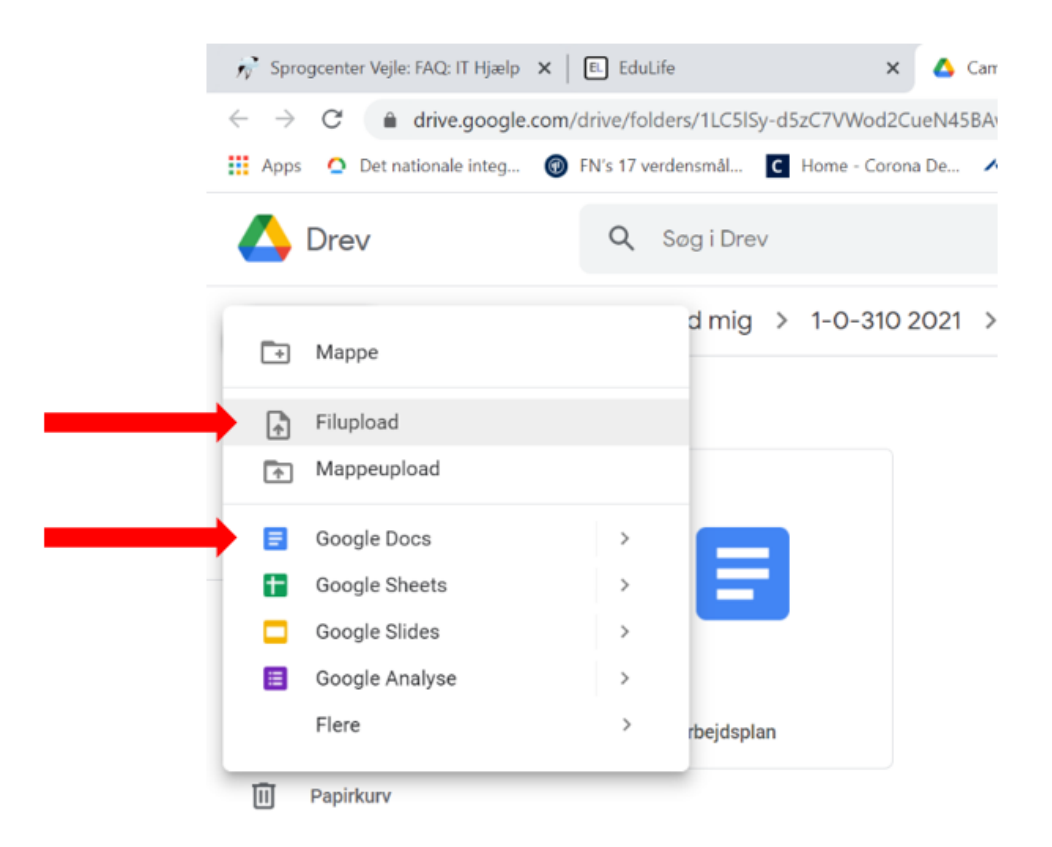

Du kan også uploade en fil ved at klikke på filen i mappen på din PC, trække musen over til din
Google Drive mappe og slippe.

You can also upload a file by clicking the file in its folder on your PC, then dragging the cursor to

## N Sprog er Vejle: FAQ: IT Hjælp 🗙 | 🖪 Edulife 🗙 🛕 Camilla - Go × + 0 → C a drive.google.com 6 x 0 \* 🖗 i 🗄 Apps 😐 Det nat 👩 Campaigns | Malch... 👩 Facebook 📒 UF blade 👩 Nyhe ale integ... 😗 FN's 17 verd ensmål... C ime - Corona De... 🔸 Unde rev 101 +... 🔼 Drev Q Sog i Drev ÷ ø 1. klik på din fil Delt med mig > 1-0-310 2021 > Camilla + Ny 2. Træk musen over på din mappe File Ø Pric 3. Slip. Nu er din fil kopieret. Mit drev E Fællesdr 2 Delt med mig Seneste +1 Facebook billed ģ Arbejdsplar vers og b Ē Papirkury Stock photos, co valgt: 11,1 K) △ Lagerplads 1,7 OB brugt 1 E 🔎 Seg 05 🕂 🏥 1월 🖾 🖨 🕹 🖬 🖏 28 🔍 📽

## your Google Drive folder and drop.

## Din fil er kopieret til din mappe på Google Drive.

Your file has now been copied to your folder in Google Drive.

| n' Sprogcenter Velie: FAQ: IT Hjælp 🗙 | E Edución                       | K 🛆 Camilla - Google Drev  | × +               |                                        | 0                | - 0 ×     |
|---------------------------------------|---------------------------------|----------------------------|-------------------|----------------------------------------|------------------|-----------|
| ← → C a drive.google.com/             | drive/folders/1LCSISy-d5zC7vWod | CueN45BAvUtSHF5            |                   |                                        | 6 x 6            | 3 * 🖗 E   |
| 🔣 Apps 🔹 Det nationale integ 🌑        | FN's 17 verdersmål C Home - Co  | ona De 🛧 Undervisningsmate | Campaigns   Malch | 🚯 Facebook 📒 UF blade                  | Nyhedsbrev 101 = |           |
| 🛆 Drev                                | Q. Sog i Drev                   |                            |                   | · Ø Ø                                  | ⊛ ::: Go         | oogle 💮   |
| + Ny                                  | Delt med mig > 1-0-31           | 2021 > Camilla - "         |                   |                                        | 8                | 0         |
| Prioriteret                           | Filer                           |                            |                   |                                        | Navm 🛧           | •         |
| Mit drev                              |                                 |                            |                   |                                        |                  | 0         |
| Fællesdrev                            |                                 |                            |                   |                                        |                  |           |
| 2 Delt med mig                        |                                 |                            |                   |                                        |                  | +         |
| () Seneste                            |                                 |                            |                   |                                        |                  |           |
| ☆ Stjernemarkeret                     | F Arbejdsplan                   | Hjemmearbejde.docx         |                   |                                        |                  |           |
| Papirkury                             |                                 |                            |                   |                                        |                  |           |
| C Lagerplads                          |                                 |                            |                   | 1 upload blev                          | gennemført       | ~ X       |
| 1,7 08 brugt                          |                                 |                            |                   | Hjernmear                              | bejde.docx       | •         |
| 🖽 🔎 Seg                               | H .                             | 1 🧿 😐 🗷 🗉                  | + = = = =         | 0000 0 1 1 1 1 1 1 1 1 1 1 1 1 1 1 1 1 | A &              | 2-05-2021 |

5. Nu kan din lærer se dit hjemmearbejde og give dig feedback.

Your teacher can now view your homework and give you feedback.

|                                                                               | Hjemme<br>Fil Redig         | earbejde <mark>.pocx</mark> 🕁<br>ger Se Indsæt Formati      | É∎ ⊘ GemtiDrev<br>ér Værktøjer Hjælp | <u>Sidste redigering fa</u>                 | andt sted for få seku | inder siden af Cami                         | <u>illa Lautrup Søndergaard</u>             |          | 💺 Del | 1  |
|-------------------------------------------------------------------------------|-----------------------------|-------------------------------------------------------------|--------------------------------------|---------------------------------------------|-----------------------|---------------------------------------------|---------------------------------------------|----------|-------|----|
| 2                                                                             | ∼ 🖶 A⁄<br>1 • • • • • • • • | ■ 100% ■ Normal   ■ 1 2 1 3 1 4 1 5                         | tekst ▼ Calibri                      | - 11 +     9 · 1 · 10 · 1 · 11 · 1 · 12 · 1 | B I U A 🖍             | Ge⊃ (±) (±) (±) (±) (±) (±) (±) (±) (±) (±) | , ≡ -   ‡≡                                  |          | 0 - ^ | 33 |
| . 2 .   . 3                                                                   |                             |                                                             |                                      |                                             |                       |                                             |                                             |          |       |    |
| -                                                                             |                             |                                                             |                                      |                                             |                       |                                             |                                             |          |       | 0  |
| -                                                                             | Hjemn                       | nearbejde                                                   |                                      |                                             |                       | Kommen                                      | tar fra din und                             | lervise  | r.    | +  |
| - 11-   - 10-   - 9 -   - 8 -   - 7 -   - 6 -   - 5 -   - 4 -   - 3 -   - 2 - | Opgav<br>1.                 | e 1:<br>Hvornår står han op?<br>Han står altid op kl. 7.00. |                                      |                                             |                       |                                             | Camilla Laut<br>14.521 dag<br>Godt arbejde! | rup Sønd | ✓ :   | ,  |